### 苗栗縣政府教育處

## 「苗栗縣公共化幼兒園招生網」

## 家長線上報到 操作手册

# 目錄

| - ` | 線上報到資格 | • • • • | • • • | <br> | •••   | ••• | • • • | •••   | •••   | ••• | •• | • • • | •••   | • • • |     | ••• | ••• | <br>•• | •• | • • • | •• | • • • | • • • | • • • | 3 |
|-----|--------|---------|-------|------|-------|-----|-------|-------|-------|-----|----|-------|-------|-------|-----|-----|-----|--------|----|-------|----|-------|-------|-------|---|
| ニヽ  | 線上報到時間 | • • • • | • • • | <br> | •••   | ••• | • • • | • • • | • • • | ••• | •• | • • • | • • • | • • • | ••• | ••• | ••• | <br>•• | •• | • • • | •• | • • • | • • • | • • • | 3 |
| 三、  | 如何進行線上 | 報到      | • • • | <br> | • • • | ••• |       | • • • | • • • |     | •• |       | • • • | • • • |     | ••• | ••  | <br>•• | •• | •••   | •• | •••   |       | • • • | 3 |

#### 一、線上報到資格

幼兒須為經抽籤後正取生之資格。

#### 二、線上報到時間

報到時間及報到規定依各幼兒園簡章為主。

#### 三、如何進行線上報到

第一步:請點選招生網「線上報到」按鈕,顯示如下圖。

| 13                                        | 9 園 招生網<br>家上報到                           |
|-------------------------------------------|-------------------------------------------|
| 幼兒身分證字號                                   | 請輸入幼兒身分證字號                                |
| 幼兒出生年月日                                   | 100年 ~ 未選擇 ~ 未選擇 ~                        |
| 報到者姓名                                     | 請輸入報到者姓名                                  |
| 與幼兒之關係                                    | 未選擇                                       |
| 1.限有開放線上報到↓<br>2.幼兒須為經抽籤後正<br>3.報到時間及報到規定 | 2幼兒園使用。<br>∃取生。<br>聲依各校簡章為主。<br>❷線上報到手冊下載 |
|                                           | ●登入                                       |

第二步:請輸入欲報到幼兒身分證、出生日期、報到家長姓名及幼兒關係點選「登入」按鈕後 ,若可以資格符合就可登入成功,準備進行線上報到動作,顯示如下圖

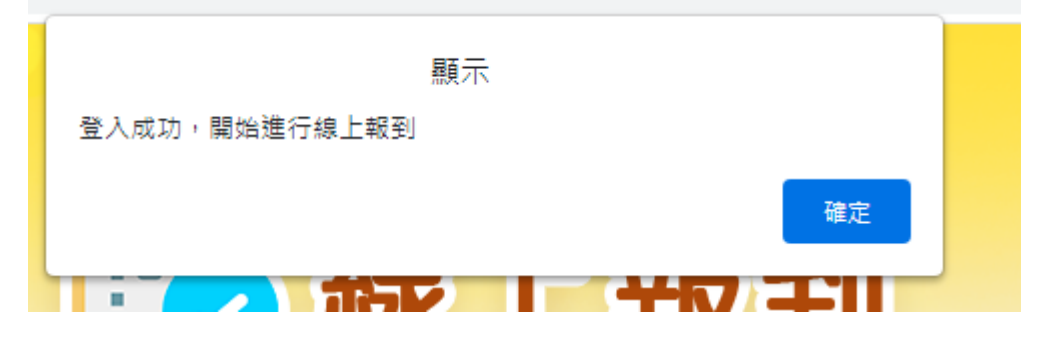

#### (報到時間及報到規定依各幼兒園簡章為主,尚未到報到時間是無法進行報到)

第三步:請詳讀以下說明,若無誤時請於下方打勾後點選「開始報到」按鈕,顯示如下圖

| 1 同意事項                                                                                                    |
|----------------------------------------------------------------------------------------------------|
|                                                                                                    |
| 苗栗縣國中小學校附設幼兒園及非營利幼兒園,請詳細閱讀以下說明,始得進入線上報到程序:                                                                          |
| 一、逾時未報到視同放棄。                                                                                                    |
| 二、線上報到資格:經抽籤後正取生之資格。                                                                                                |
| 三、缺額遞補方式:依備取順序依序遞補,備取名冊有效至止,後續由各校(園)本權責公告及辦理遞補作業。                                                                   |
| 四、採網路線上登記完成報名程序並經錄取者,請於報到時提供相關證明文件查驗,若幼兒園採線上報到,則依幼兒園通知時間查驗相關證明文件;如<br>有無法出示證件、偽照、變照或出具不實之情事者,取消其錄取資格,並依備取名冊幼兒依序遞補之。 |
|                                                                                                    |
| 1 我已閱讀上述說明                                                                                                    |
| ⊘ 開始報到                                                                                                    |

第四步:確認幼兒資料無誤後,按下「點我完成報到」按鈕,即可完成線上報到。如下圖

| 3 報到完成:          |  |
|------------------|--|
|                  |  |
| 苗栗縣立新港國民中小學附設幼兒園 |  |
| 招生學齡:3到5歲        |  |
| 幼兒姓名:黃           |  |
| 身分證字號:K223       |  |
| 可報到身分: 正取        |  |
| ▲ 點我完成報到         |  |
|                  |  |
|                  |  |
|                  |  |

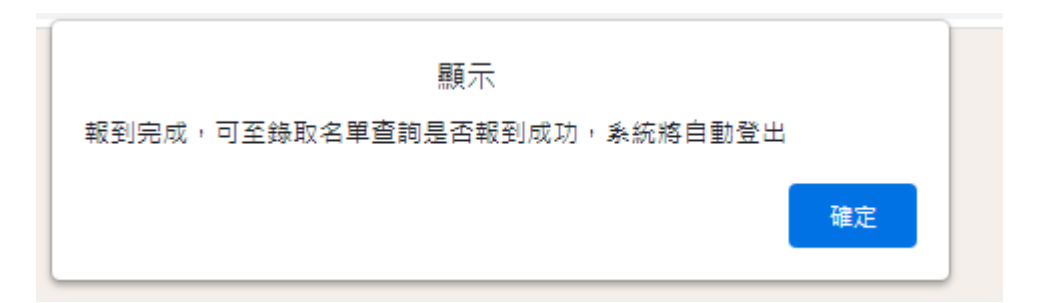

注意:

1. 正取生可於錄取名單查詢是否已經報到成功。

2. 報到後若要取消報到,請洽已報到之幼兒園。